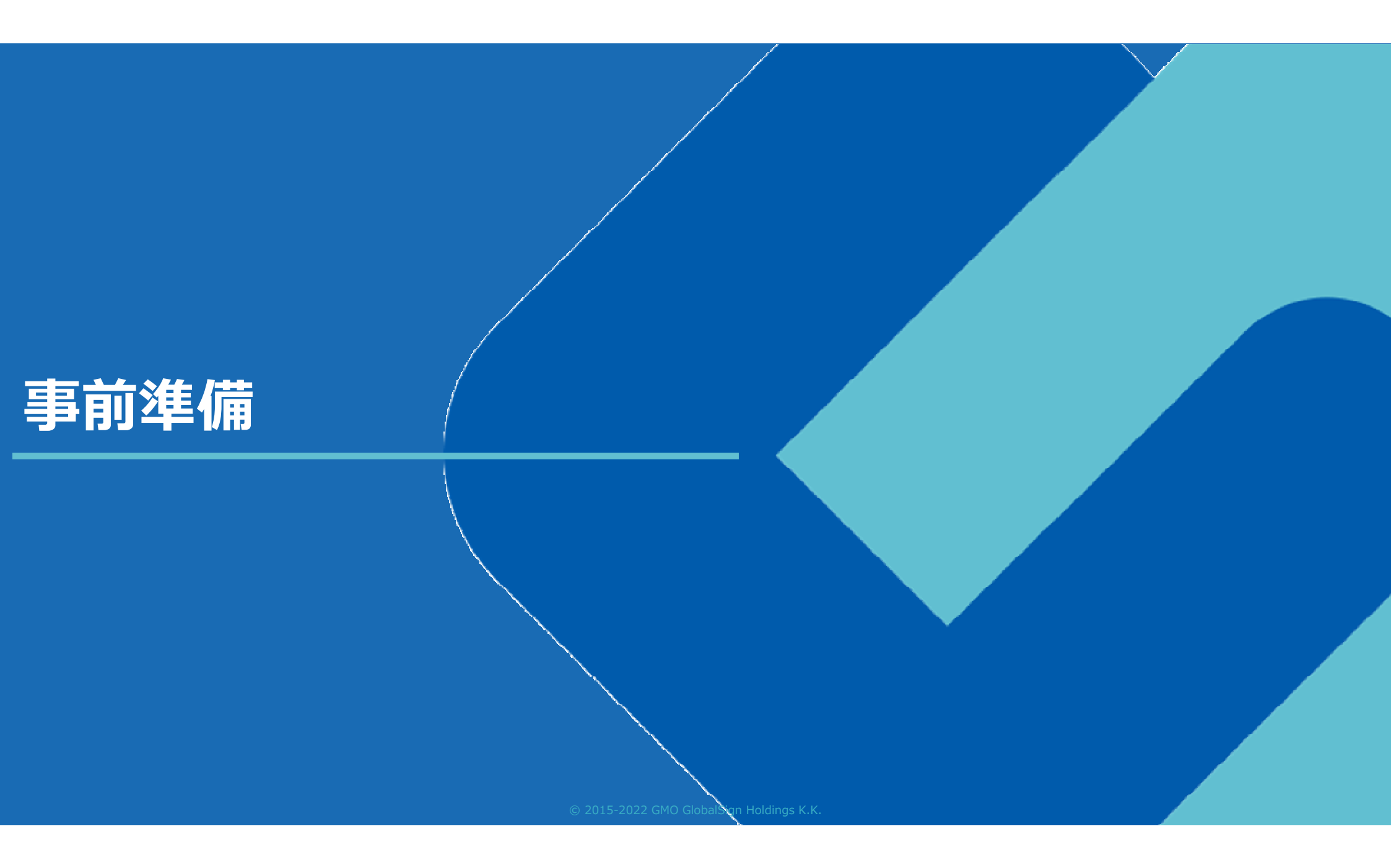

## 事前準備:電子契約利用申出書の提出

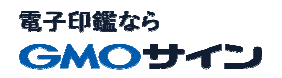

#### 電子契約利用申出書について

|                                                                             |                                   |                                | 年          | 月    | 日 |
|-----------------------------------------------------------------------------|-----------------------------------|--------------------------------|------------|------|---|
| 三原市长 様                                                                      |                                   |                                |            |      |   |
|                                                                             | <b>重</b> 左 地                      |                                |            |      |   |
|                                                                             | 商号又自                              | は名称                            |            |      |   |
|                                                                             | 代表者單                              | <b>黄氏</b> 名                    |            |      |   |
| 三原市と立会人型電<br>約締結に利用するメー                                                     | 子契約サービスを<br>・ルアドレスは、8             | と利用して行う<br>たのとおりとし             | 契約に<br>ます。 | おいて、 | 契 |
| 三原市と立会人型電<br>約締結に利用するメー<br>【確認者 1】                                          | 【子契約サービスる<br>・ルアドレスは、ど            | と利用して行う<br>たのとおりとし             | 契約に<br>ます。 | おいて、 | 契 |
| 三原市と立会人型電<br>約締結に利用するメー<br>【確認者 1】<br>担当者名                                  | t子契約サービスオ<br>・ルアドレスは、8<br>役職      | と利用して行う<br>たのとおりとし<br>氏名       | 契約にます。     | おいて、 | 契 |
| 三原市と立会人型電<br>約締結に利用するメー<br>【確認者 1】<br>担当者名<br>電子メールアドレス                     | t子契約サービスオ<br>- ルアドレスは、8<br>役職     | と利用して行う<br>たのとおりとし<br>氏名       | 契約にます。     | おいて、 | 契 |
| 三原市と立会人型電<br>約締結に利用するメー<br>【確認者1】<br>担当者名<br>電子メールアドレス<br>【確認者2】            | t子契約サービスオ<br>- ルアドレスは、8<br>役職     | と利用して行う<br>たのとおりとし<br>氏名       | 契約にます。     | おいて、 | 契 |
| 三原市と立会人型電<br>約締結に利用するメー<br>【確認者1】<br>担当者名<br>電子メールアドレス<br>【確認者2】<br>契約締結権限者 | t子契約サービスさ<br>ルアドレスは、さ<br>役職<br>役職 | と利用して行う<br>たのとおりとし<br>氏名<br>氏名 | 契約にます。     | おいて、 | 契 |

※会社・支社・営業所等の代表メールアドレスがある場合は、そのアドレス を記載ください。

※電子契約の確認・署名を行うのが1人の場合は、確認者2のみ記入してく ださい。(確認者1の記載は不要です。) 電子署名に用いる契約締結権限者のメールアドレスを事前に確認する必要があります。 【電子契約利用申出書】に必要事項を入力いただき、提出をお願いいたします。

#### 【対象契約】

- ・全ての建設工事及び測量設計コンサルタント等業務契約
- ・条件付一般競争入札の物品購入等契約

#### 【提出期限】

入札の場合:入札日の前日まで 随意契約の場合:契約日の前日まで

#### 【提出方法】

メール

※電子契約利用申出書の提出後、対象契約は全て電子契約となります。

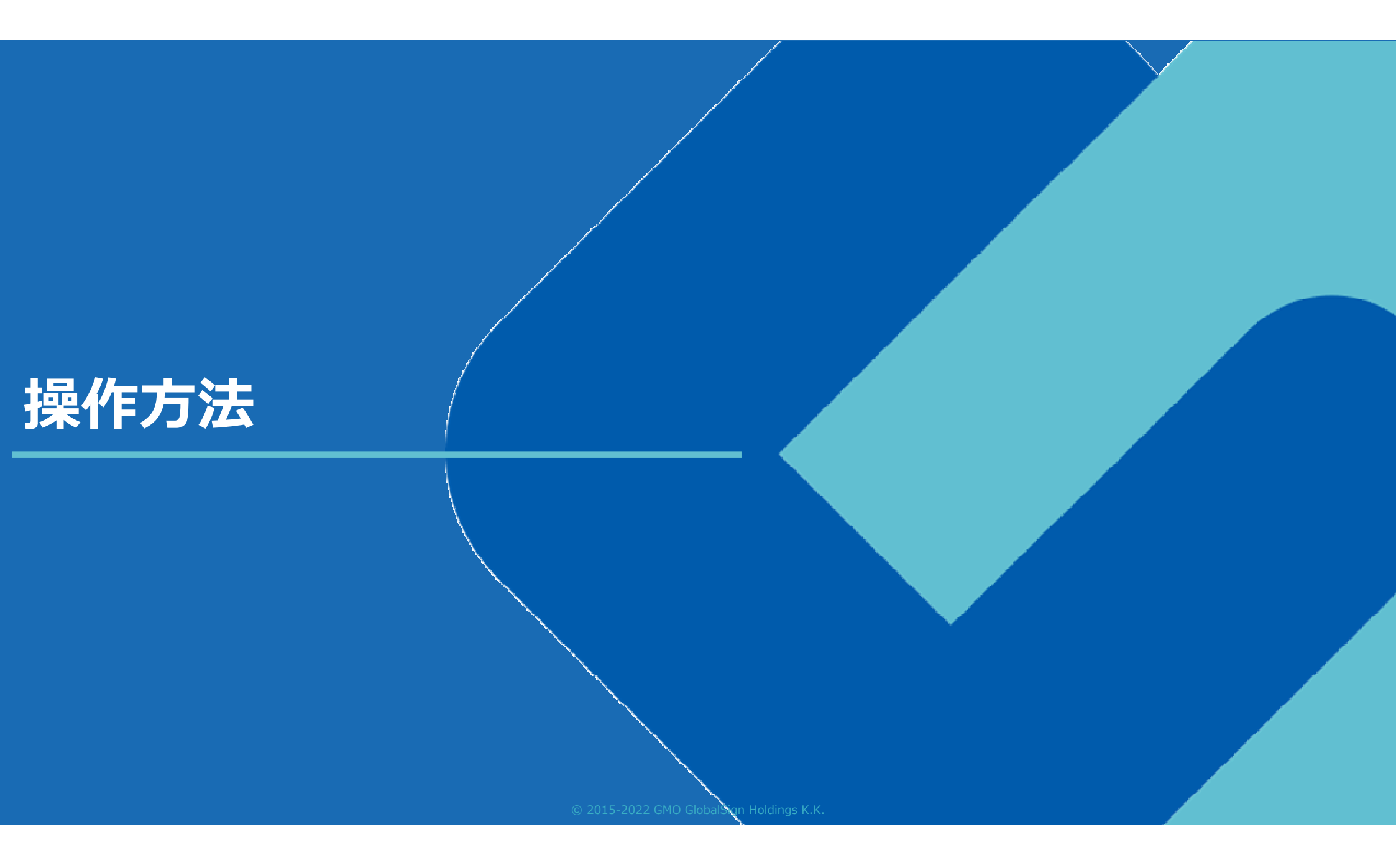

電子印鑑なら
GMOサイン

#### 受注事業者に署名依頼メールが届きます

メール件名「三原市 様より【▲▲▲】への署名依頼が届いています」

メール差出元「電子印鑑GMOサイン <noreply@gmosign.com>」

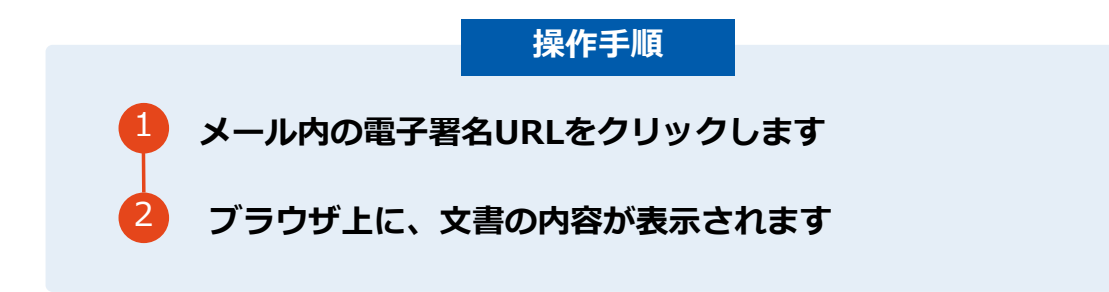

・受注者のメールアドレスに契約書の署名依頼のメールが届きます。

・メールが届きましたら、URLより速やかに電子契約サービスにアクセスし、契約書の内容を確認した上で、署名をしてください。

・契約書等の内容確認のため、必要事項を記載した契約書等一式をメール送付し、事前に確認をお願いする場合がございます。この際に、修正すべき事項等があれば申し出を願いします。

## 契約締結の流れ(事業者側の署名)

電子印鑑なら
GMOサイン

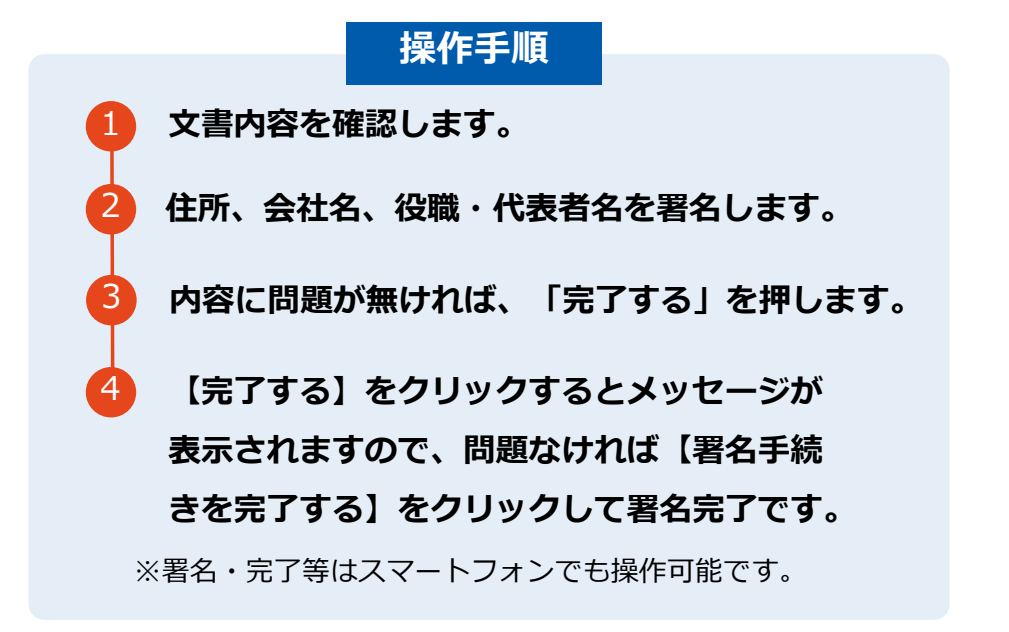

#### 不可視署名について

O印影の不要な「不可視署名」となります。 O印影のある署名(可視署名)と同様に契約締結でき、 電子文書の証拠や安全性も確保できます。

#### 文書を確認します

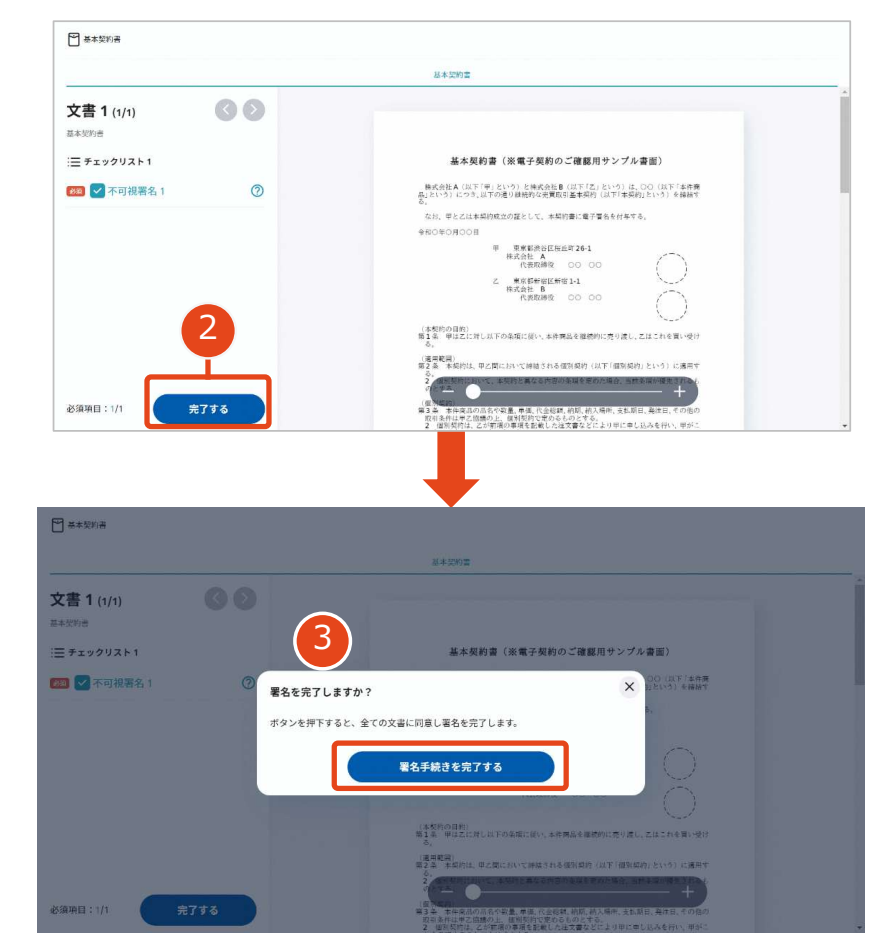

電子印鑑なら

## 複数の文書がある場合、文書表示枠の上部のタブを クリックすることで文書を選択することが可能です

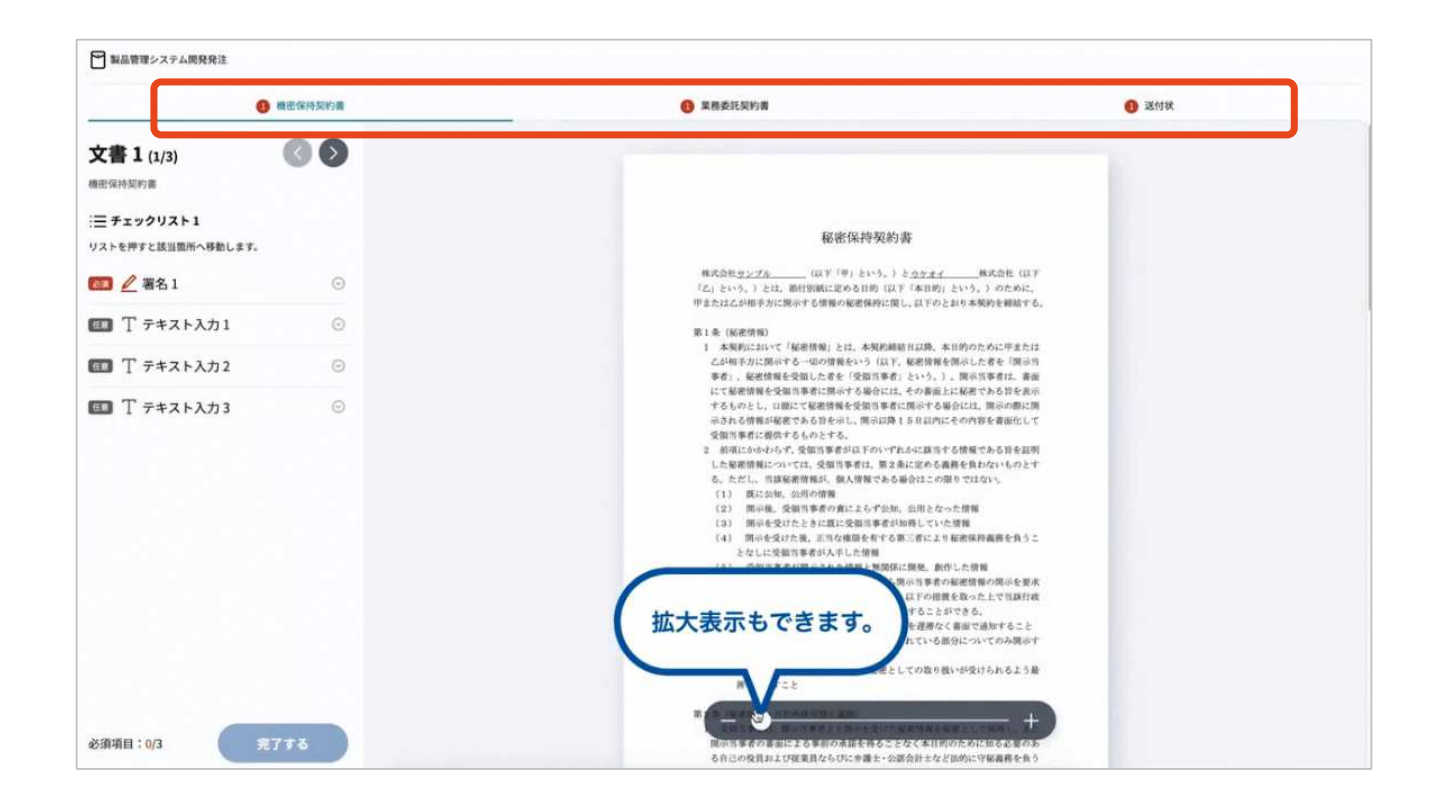

電子印鑑なら
GMOサイン

#### 署名者のファイル添付機能について

保証書等、署名時に文書の添付を求められている場合は、 「ファイルをアップロード」よりファイルを添付します。

| 💟 契約書サンプル     | 三→ その他のメニュー                                                          |
|---------------|----------------------------------------------------------------------|
| € 契約書サンプル     |                                                                      |
| 文書1(1/1)      | ファイルを添付     ×     」       署名依頼元の指定したファイルを添付してください。                   |
|               | ・○○証明書ファイルを添付してください<br>(起案者からのコメント)                                  |
| 必須項目:0/1 完了する | <ul> <li>2 図ファイルを選択</li> <li>4 このファイルを添付する</li> <li>- ● +</li> </ul> |

## 契約締結の流れ (契約締結後)

電子印鑑なら
GMOサイン

#### 署名済文書の御案内のメールが届きます。

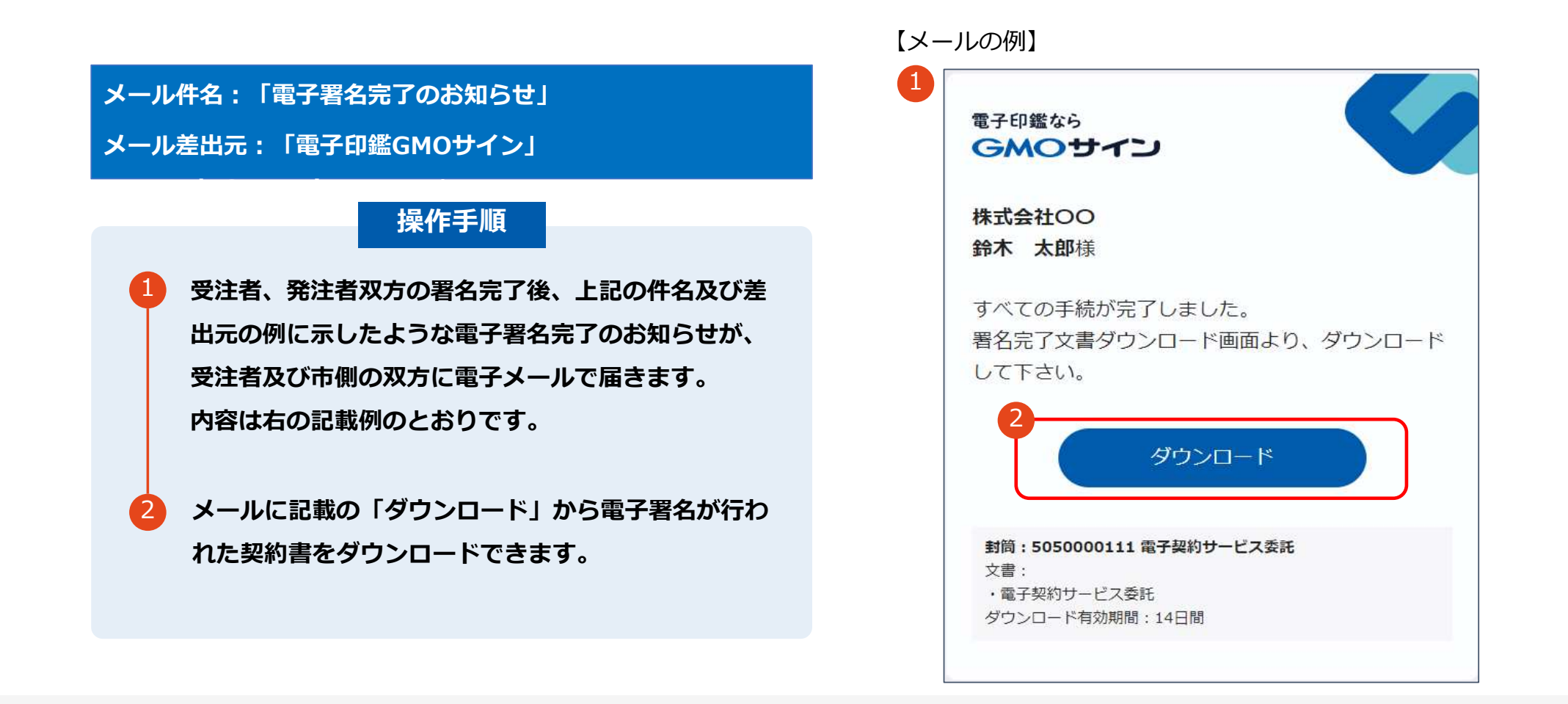

## 契約締結の流れ (契約締結後)

電子印鑑なら GMOサイン

## 契約書のダウンロード

|   | 操作手順                             |
|---|----------------------------------|
|   |                                  |
| Ψ | 「タワンロート」をクリックしますと、石のような画         |
|   | <b>山小衣木C1Lより。</b>                |
|   | <b>声度「ガウトロ」ド」をクリックして、電乙策々这</b> 五 |
| Y | 再度「ダウノロート」をクリックして、電子者石屑の         |
|   | の契約書のPDFテータをタウンロードして、保管し         |
|   | てください。                           |
|   |                                  |
| 3 | 契約書を「ダウンロード」できる期間は、前述の「電         |
|   | 子メール完了のお知らせ」のメールが到着してから、         |
|   | 2週間です。期限を過ぎるとリンク先には、次のよう         |
|   | な画面が表示され、ダウンロードができなくなります。        |
|   | 必ずダウンロードして保管するようお願いいたします。        |
|   |                                  |

| ました。PDF文書は下記からダウンロードしてください。                  |                                                       |
|----------------------------------------------|-------------------------------------------------------|
| Æ                                            |                                                       |
|                                              | ~                                                     |
| 電子印盤GMOサインで保管                                |                                                       |
| Topへ戻る                                       |                                                       |
| GMOサイン                                       |                                                       |
| Not Found                                    |                                                       |
| 該当のベージが見つかりませんでした。<br>ご指定のURLが間違いないかご確認ください。 |                                                       |
|                                              |                                                       |
|                                              | ました。PDF文書は下記からダウンロードしてください。<br>電子印鑑GMOサインで保管<br>てのへ戻る |

## 電子署名の確認方法

## 電子署名の確認方法(PDF上で確認)

電子印鑑なら GMOサイン

Adobe Acrobat Readerの「署名パネル」ボタンをクリックして、

「署名パネル」を開きます。

OAdobe Acrobat Readerの署名パネルで「電子署名情報」と「タイムスタンプ情報」を確認できます。

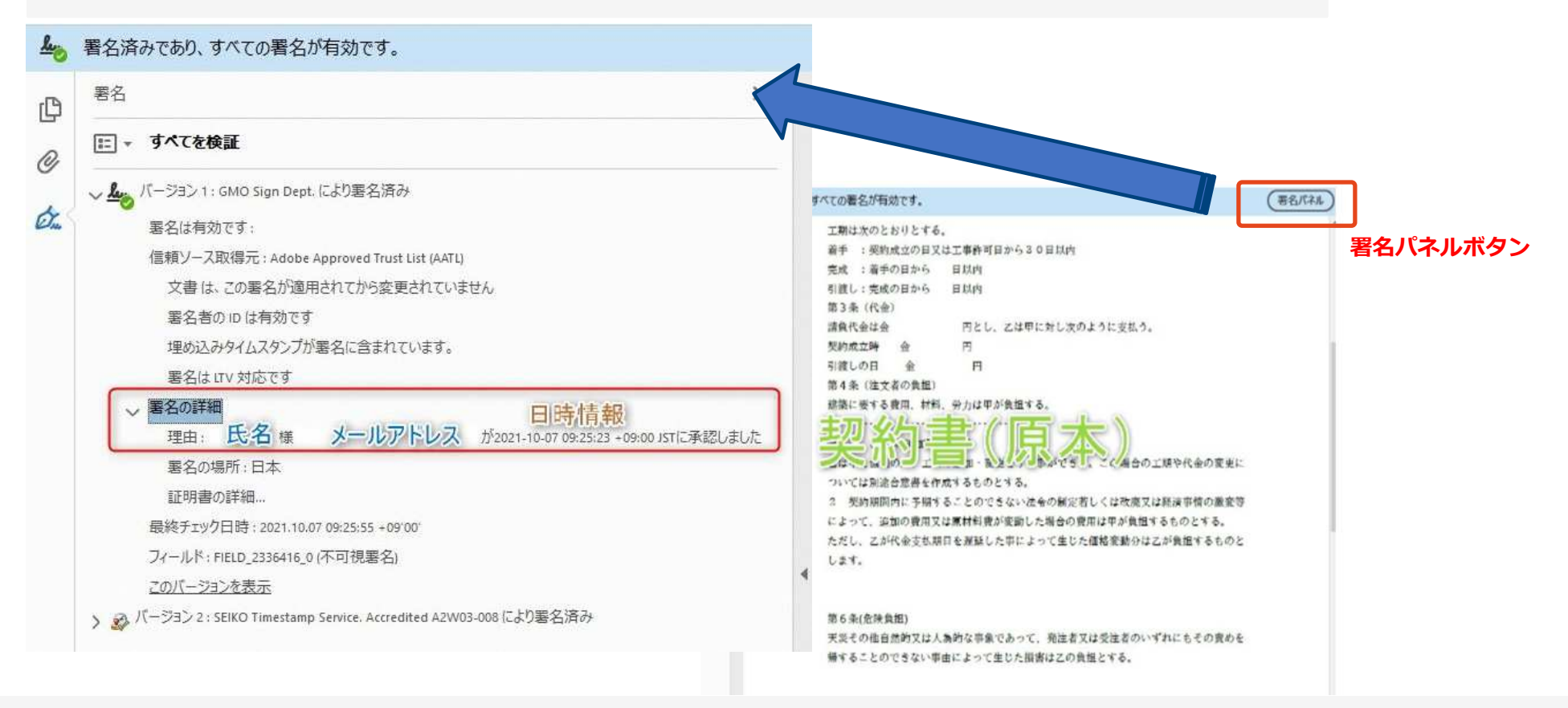

## 電子署名の確認方法(GMOサインの「文書管理」プレビューで確認)

電子印鑑なら
GMOサイン

OGMOサインの「文書管理」内の [プレビュー] 表示時に署名者の情報が確認できます。

#### ※ご利用にはアカウント登録(無料)が必要です。

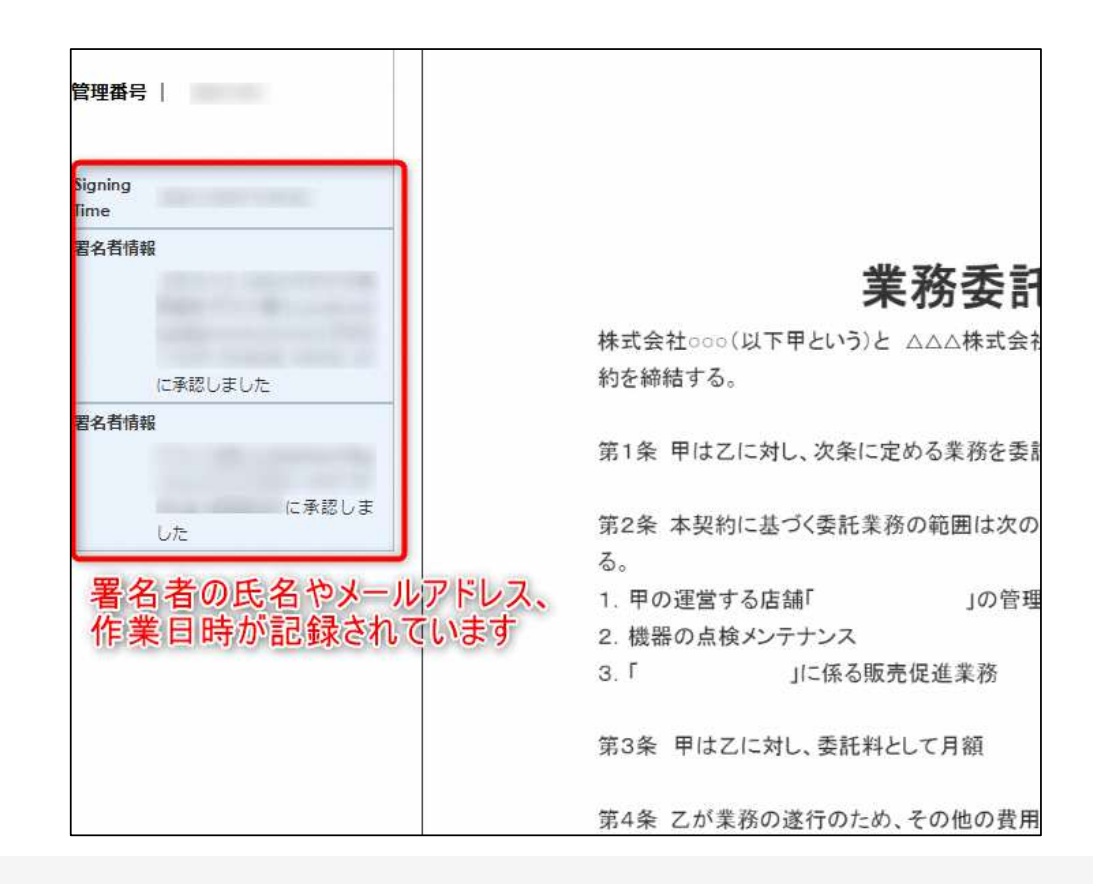

## 電子署名の確認方法(契約締結証明書で確認)

電子印鑑なら GMOサイン

OGMOサインにログインし、「文書管理」から契約締結証明書のダウンロードが可能です。 Oプリントアウトした場合、当証明書を添付頂く事でPDFファイルを開く事なく情報確認が可能となります。 〇電子署名済みであることの対外的な証明としてもご利用いただけます。 O契約締結した文書の左下にIDが表示され、締結証明書IDとの紐づけが可能となります。

※ご利用にはアカウント登録(無料)が必要です。

|                                               |                                                                                        | ▲ 署名済みであり、すべての署名が有効です。 (                                                                                                    |
|-----------------------------------------------|----------------------------------------------------------------------------------------|----------------------------------------------------------------------------------------------------|
| 文書名<br>管理委号<br>文書作成者<br>文書作成者チールアド<br>読品証明書ID | 総営委任契約書_001<br>0000015<br>GM0グローバルサイン・ホールディングス株式会社<br>7dfd11d5126db4c1699470984eec8b02 | <ul> <li>         エ期は次のとおりとする。         <ul> <li></li></ul></li></ul>                                                                                                    |
| 日時 著:<br>ドレス                                  | 方法 图名者仿佛                                                                               | 引渡しの日 金 円<br>第4条(注文者の負担)<br>建築に要する費用、材料、労力は甲が負担する。                                                                                                    |
| 97/31 29:09(JST) 実E                           | 99イプ CX GMO 大部<br>0 GBDクラウド株式会社<br>0 ジリューション事業部<br>L 旅谷区<br>5 東京都<br>C JP              | <ul> <li>は、「通」の「エー」和・変更シン・事ができ」。こど場合の工期や代金の変更については別途合意書を作成するものとする。</li> <li>2 契約期間内に予期することのできない法令の制定若しくは改廃又は経済事情の激変等によって、追加の費用又は原材料費が変動した場合の費用は甲が負担するものとする。</li> <li>ただし、乙が代金支払期日を遅延した事によって生じた価格変動分は乙が負担するものとします。</li> </ul> |
| 97/31 20:09(JST) 契約<br>21.45.67               | 印タイプ GMOララウドNL大会社<br>GMO 次都<br>gmo-jirou Ranocloud.com                                 | 第6条(危険負担)<br>天災その他自然的又は人為的な事象であって、発注者又は受注者のいずれにもその責めを<br>帰することのできない事由によって生じた損害は乙の負担とする。                                                                                                    |

# お問い合わせ先について

© 2015-2022 GMO GlobalSign Holdings K.K

電子印鑑なら GMOサイン

## お気軽にお問い合わせください

| 電子印鑑GMOサイン 運営事務局 |                                   |  |  |  |
|------------------|-----------------------------------|--|--|--|
| 電話番号             | 03-6415-7444 (受付時間 平日10:00-18:00) |  |  |  |
| メールアドレス          | support@cs.gmosign.com            |  |  |  |
| お問い合わせフォーム       | https://www.gmosign.com/form/     |  |  |  |
| オンライン商談          | https://www.gmosign.com/online/   |  |  |  |

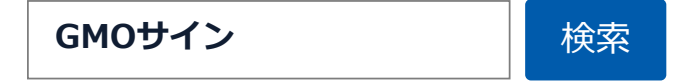

#### ∖最新情報をお届け! 電子印鑑GMOサインのSNSアカウント/

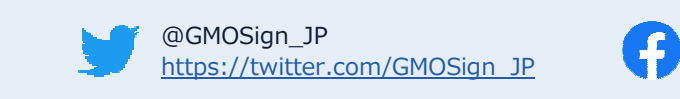

@GMOSign https://www.facebook.com/GMOSign/